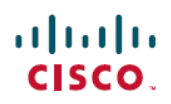

# Accessibility Guide

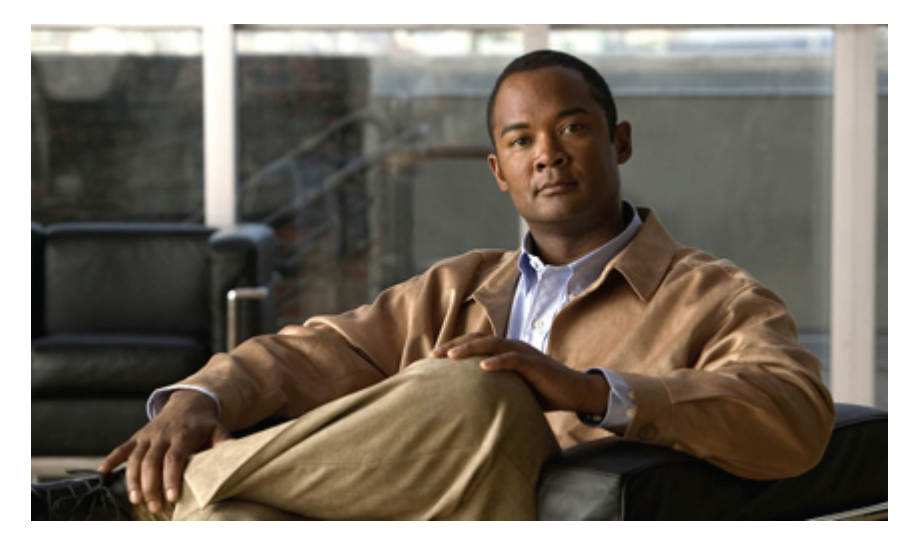

Cisco Jabber for Mac Accessibility Guide

# **Cisco Jabber for Mac Main Window Navigation and General Controls**

This document lists keyboard accessibility procedures unique to Cisco Jabber for Mac. The available keyboard shortcuts depend on your organization's setup of Cisco Jabber for Mac.

- During an active conversation with the Cisco Jabber window active, on page 2
- On an incoming call with the Cisco Jabber window active, on page 2
- Global keyboard shortcuts with the Cisco Jabber window in the background, on page 3
- Other call functions with the Cisco Jabber window active, on page 3
- Keyboard shortcuts when the main Cisco Jabber window is active, on page 4
- Voicemail keyboard shortcuts with the main Cisco Jabber window active, on page 4
- Messaging when the Chat window is in active, on page 4
- Other useful keyboard shortcuts when the Cisco Jabber window is active, on page 5

#### During an active conversation with the Cisco Jabber window active

| Action                                                | Keyboard Access                                                                                                    |
|-------------------------------------------------------|----------------------------------------------------------------------------------------------------|
| End Call                                              | COMMAND-K                                                                                                    |
| Mute Audio toggle On/Off                              | OPTION-COMMAND-DOWN ARROW                                                                                                    |
| Increase Volume                                       | CONTROL-OPTION-COMMAND-UP ARROW                                                                                                    |
| Decrease Volume                                       | CONTROL-OPTION-COMMAND-DOWN ARROW                                                                                                    |
|                                                       | <b>Note</b> This keyboard shortcut is valid only if you modify the global keyboard shortcut for Mute on/off. See Global keyboard shortcuts with the Cisco Jabber window in the background, on page 3. |
| Hold, Conference, Park, Transfer, Send Call to Mobile | Access through the Jabber menus when the Conversation<br>window is active, or TAB or SHIFT-TAB to move through<br>the buttons and objects in the window.                                              |

#### On an incoming call with the Cisco Jabber window active

| Action        | Keyboard Access |
|---------------|-----------------|
| Answer a Call | COMMAND-L       |

| Action                                 | Keyboard Access                                                                                                    |
|----------------------------------------|----------------------------------------------------------------------------------------------------|
| Ignore, Answer                         | When the Conversation window is in focus, TAB or SHIFT-TAB to move to the Ignore or Answer button.                                                    |
| Answer a call and to see the caller ID | 1 CONTROL-COMMAND-SPACEBAR to open the Cisco Jabber Status Menu.                                                                                      |
|                                        | <ul> <li>2 Press the DOWN ARROW to move through the menu options and select "answer call from &gt; xxx-xxx- xxxx."</li> <li>3 Press ENTER.</li> </ul> |
|                                        |                                                                                                    |

#### Global keyboard shortcuts with the Cisco Jabber window in the background

| Action                                 | Keyboard Access                                                     |
|----------------------------------------|---------------------------------------------------------------------|
| Answer an incoming call                | CONTROL-COMMAND-L                                                   |
| Mute on/off – in desk phone mode only  | CONTROL-OPTION-COMMAND-DOWN ARROW                                   |
| Dial selected text in an application   | SHIFT-COMMAND-0 (zero)                                              |
| Answer a call and to see the Caller ID | 1 CONTROL-COMMAND-SPACEBAR to open the Cisco Jabber Status menu.    |
|                                        | <b>2</b> Press the DOWN ARROW to navigate through the menu options. |
|                                        | <b>3</b> Choose "answer call from xxx-xxx- xxxx."                   |
|                                        | 4 Press ENTER.                                                      |

Modify keyboard shortcuts for Show the global Jabber Menu, Answer an Incoming Call, and Hide Jabber with the following steps:

#### 1 Choose Jabber > Preferences > Global Shortcuts.

- 2 Click the shortcut you want to change.
- **3** Enter the keyboard shortcut you want to use for the task.

#### Other call functions with the Cisco Jabber window active

| Action   | Keyboard Access |
|----------|-----------------|
| New Call | SHIFT-COMMAND-N |
| Redial   | SHIFT-COMMAND-R |

| Action                                                   | Keyboard Access  |
|----------------------------------------------------------|------------------|
| Place a call to the selected contact in the contact list | OPTION-COMMAND-C |

## Keyboard shortcuts when the main Cisco Jabber window is active

| Action                                               | Keyboard access |
|------------------------------------------------------|-----------------|
| Navigate to and select Contacts                      | COMMAND-1       |
| Navigate to and select Chats tab                     | COMMAND-2       |
| Navigate to and select Calls tab                     | COMMAND-3       |
| Navigate to and select Voicemail tab                 | COMMAND-4       |
| Navigate to and select Meetings tab                  | COMMAND-5       |
| Add a contact                                        | COMMAND-D       |
| Show Expanded Contacts View (toggle open and closed) | SHIFT-COMMAND-T |
| Show Offline Contacts                                | SHIFT-COMMAND-H |
| Bring the main Cisco Jabber window into focus        | COMMAND - /     |

### Voicemail keyboard shortcuts with the main Cisco Jabber window active

| Action                                     | Keyboard Access       |
|--------------------------------------------|-----------------------|
| Delete voice message                       | DELETE                |
| Empty Voicemail Trash                      | OPTION-COMMAND-DELETE |
| Play voice message (toggle play and pause) | OPTION-COMMAND-P      |
| View voice messages                        | COMMAND-4             |

# Messaging – when the Chat window is in active

| Action                                             | Keyboard Access        |
|----------------------------------------------------|------------------------|
| Start a chat with the selected contact             | COMMAND-N              |
| Start a group chat with multiple selected contacts | OPTION-SHIFT-COMMAND-N |
| Close chat                                         | COMMAND-W              |
| Exit the messaging text entry field                | CONTROL-Tab            |

| Action               | Keyboard Access        |
|----------------------|------------------------|
| Restore default font | OPTION-SHIFT-COMMAND-T |
| Show All Fonts       | COMMAND-T              |
| Bold                 | COMMAND-B              |
| Italic               | OPTION-COMMAND-I       |
| Underline            | COMMAND-U              |
| Bigger               | COMMAND-+              |
| Smaller              | COMMAND-(minus)        |
| Show Colors          | SHIFT-COMMAND-C        |
| Copy Style           | OPTION-SHIFT-COMMAND-C |
| Paste Style          | OPTION-COMMAND-V       |

### Other useful keyboard shortcuts when the Cisco Jabber window is active

| Action                                  | Keyboard Access         |
|-----------------------------------------|-------------------------|
| Add a contact                           | COMMAND-D               |
| Add a group                             | SHIFT-COMMAND-D         |
| Share desktop with the selected contact | OPTION-SHIFT-COMMAND-M  |
| Send file to a selected contact         | OPTION-COMMAND-F        |
| View File Transfers window              | OPTION-COMMAND-L        |
| Close chat                              | COMMAND-W               |
| Get info                                | COMMAND-I               |
| View my profile                         | SHIFT-CONTROL-COMMAND-I |

Revised: June 14, 2012,

# **Getting More Information About Accessibility and This Product**

For more information about accessibility and this product (for example, to request a United States government Section 508 VPAT (Voluntary Product Accessibility Template), contact Accessibility@Cisco.com.

THE SPECIFICATIONS AND INFORMATION REGARDING THE PRODUCTS IN THIS MANUAL ARE SUBJECT TO CHANGE WITHOUT NOTICE. ALL STATEMENTS, INFORMATION, AND RECOMMENDATIONS IN THIS MANUAL ARE BELIEVED TO BE ACCURATE BUT ARE PRESENTED WITHOUT WARRANTY OF ANY KIND, EXPRESS OR IMPLIED. USERS MUST TAKE FULL RESPONSIBILITY FOR THEIR APPLICATION OF ANY PRODUCTS.

THE SOFTWARE LICENSE AND LIMITED WARRANTY FOR THE ACCOMPANYING PRODUCT ARE SET FORTH IN THE INFORMATION PACKET THAT SHIPPED WITH THE PRODUCT AND ARE INCORPORATED HEREIN BY THIS REFERENCE. IF YOU ARE UNABLE TO LOCATE THE SOFTWARE LICENSE OR LIMITED WARRANTY, CONTACT YOUR CISCO REPRESENTATIVE FOR A COPY.

The Cisco implementation of TCP header compression is an adaptation of a program developed by the University of California, Berkeley (UCB) as part of UCB's public domain version of the UNIX operating system. All rights reserved. Copyright © 1981, Regents of the University of California.

NOTWITHSTANDING ANY OTHER WARRANTY HEREIN, ALL DOCUMENT FILES AND SOFTWARE OF THESE SUPPLIERS ARE PROVIDED "AS IS" WITH ALL FAULTS. CISCO AND THE ABOVE-NAMED SUPPLIERS DISCLAIM ALL WARRANTIES, EXPRESSED OR IMPLIED, INCLUDING, WITHOUT LIMITATION, THOSE OF MERCHANTABILITY, FITNESS FOR A PARTICULAR PURPOSE AND NONINFRINGEMENT OR ARISING FROM A COURSE OF DEALING, USAGE, OR TRADE PRACTICE.

IN NO EVENT SHALL CISCO OR ITS SUPPLIERS BE LIABLE FOR ANY INDIRECT, SPECIAL, CONSEQUENTIAL, OR INCIDENTAL DAMAGES, INCLUDING, WITHOUT LIMITATION, LOST PROFITS OR LOSS OR DAMAGE TO DATA ARISING OUT OF THE USE OR INABILITY TO USE THIS MANUAL, EVEN IF CISCO OR ITS SUPPLIERS HAVE BEEN ADVISED OF THE POSSIBILITY OF SUCH DAMAGES.

Cisco and the Cisco logo are trademarks or registered trademarks of Cisco and/or its affiliates in the U.S. and other countries. To view a list of Cisco trademarks, go to this URL: http:// WWW.cisco.com/go/trademarks. Third-party trademarks mentioned are the property of their respective owners. The use of the word partner does not imply a partnership relationship between Cisco and any other company. (1110R)

Any Internet Protocol (IP) addresses used in this document are not intended to be actual addresses. Any examples, command display output, and figures included in the document are shown for illustrative purposes only. Any use of actual IP addresses in illustrative content is unintentional and coincidental.

© 2012 Cisco Systems, Inc. All rights reserved.

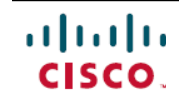

Americas Headquarters Cisco Systems, Inc. San Jose, CA 95134-1706 USA Asia Pacific Headquarters Cisco Systems (USA) Pte. Ltd. Singapore **Europe Headquarters** Cisco Systems International BV Amsterdam, The Netherlands

Cisco has more than 200 offices worldwide. Addresses, phone numbers, and fax numbers are listed on the Cisco Website at www.cisco.com/go/offices.